## 就學貸款查調家庭年所得之切結書填寫操作說明

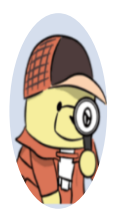

## 步驟1:接獲通知後申請

登入 e-portal →輸入帳號密碼→網頁往下拉並點選『學生管理系統』→點選『各類申請 作業』→進入『申請項目』中『就貸申請同意書(家庭年所得超過 120 萬)』申請→依家 庭成員狀況填寫資料(兄、弟、姊、妹或子女)

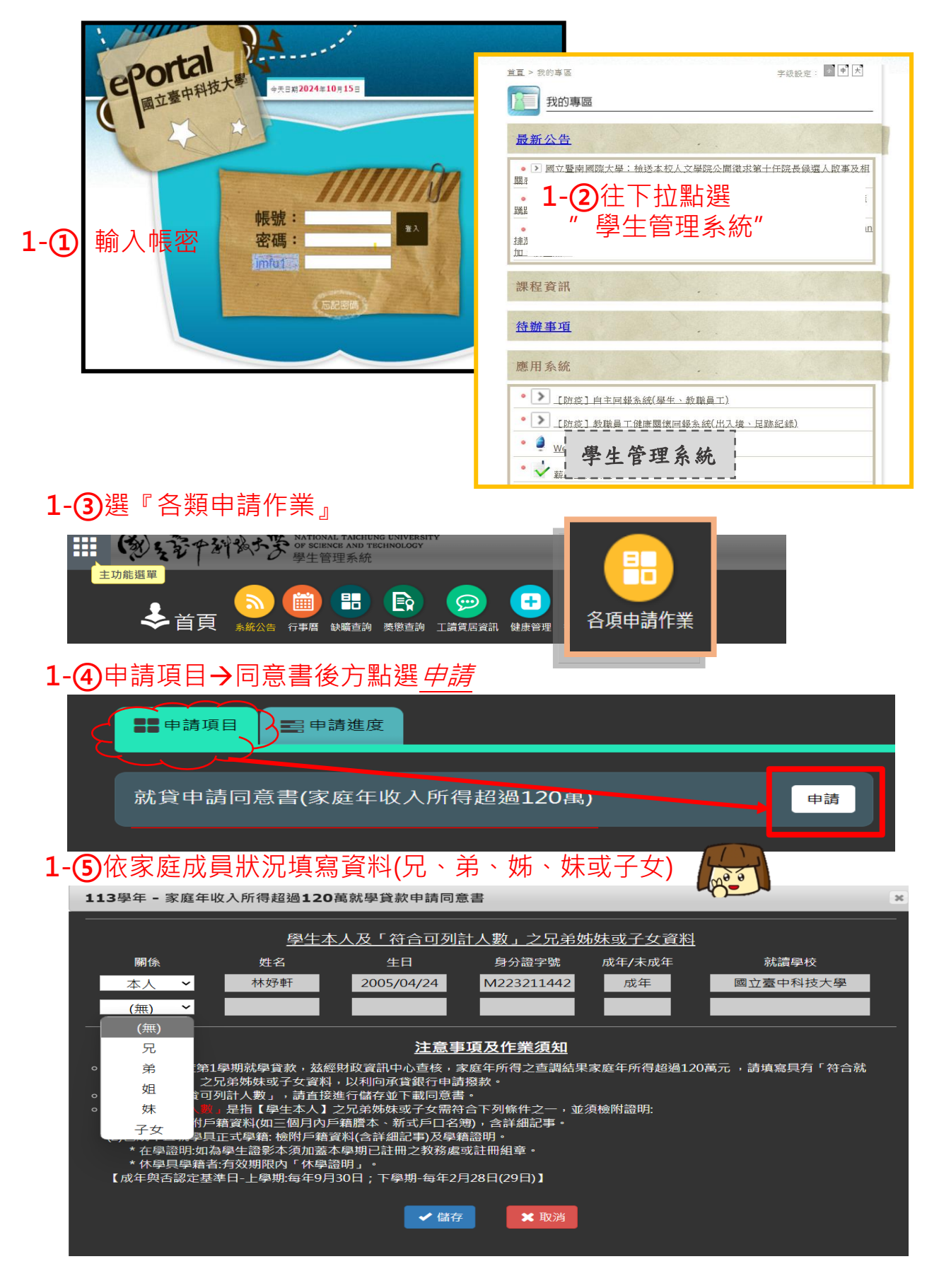

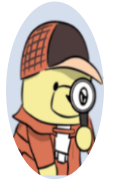

步驟2:填完申請後下載並簽名

確定申請後,請至『申請進度』→下載『就貸申請同意書』→依申請書下方備註欄 位繳交申請書及相關佐證文件,並請記得簽名→於校方通知時間繳交至各承辦單位 辦理。

## 2-①『申請進度』→下載『就貸申請同意書』

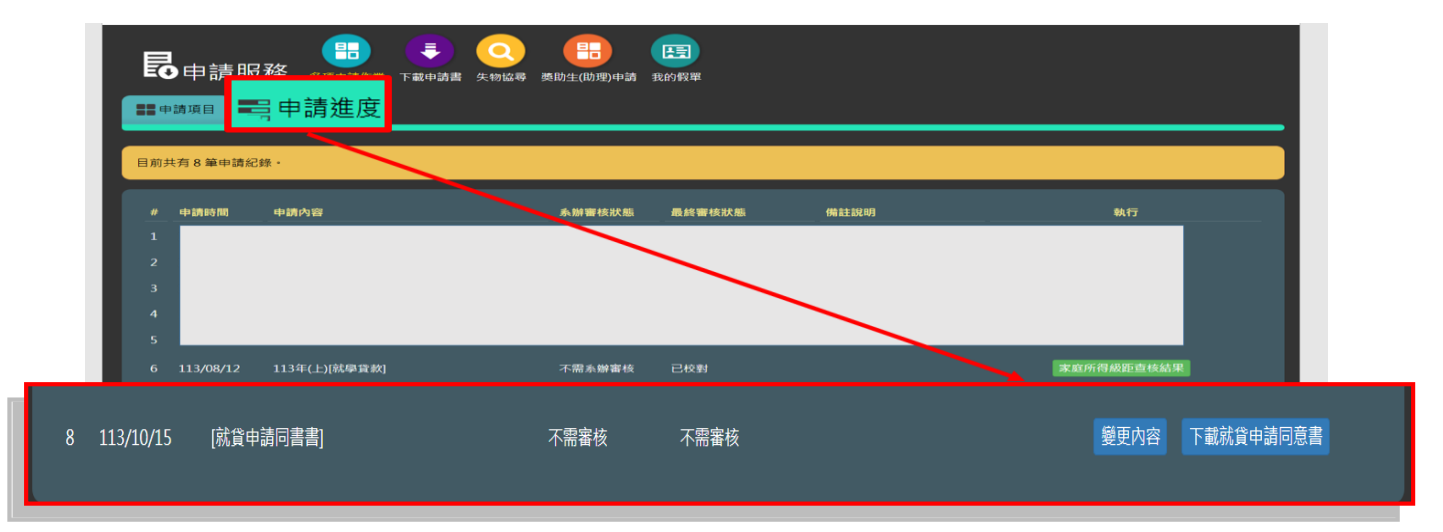

## 2-②依申請書下方備註欄位繳交申請書及相關佐證文件,並請記得簽名

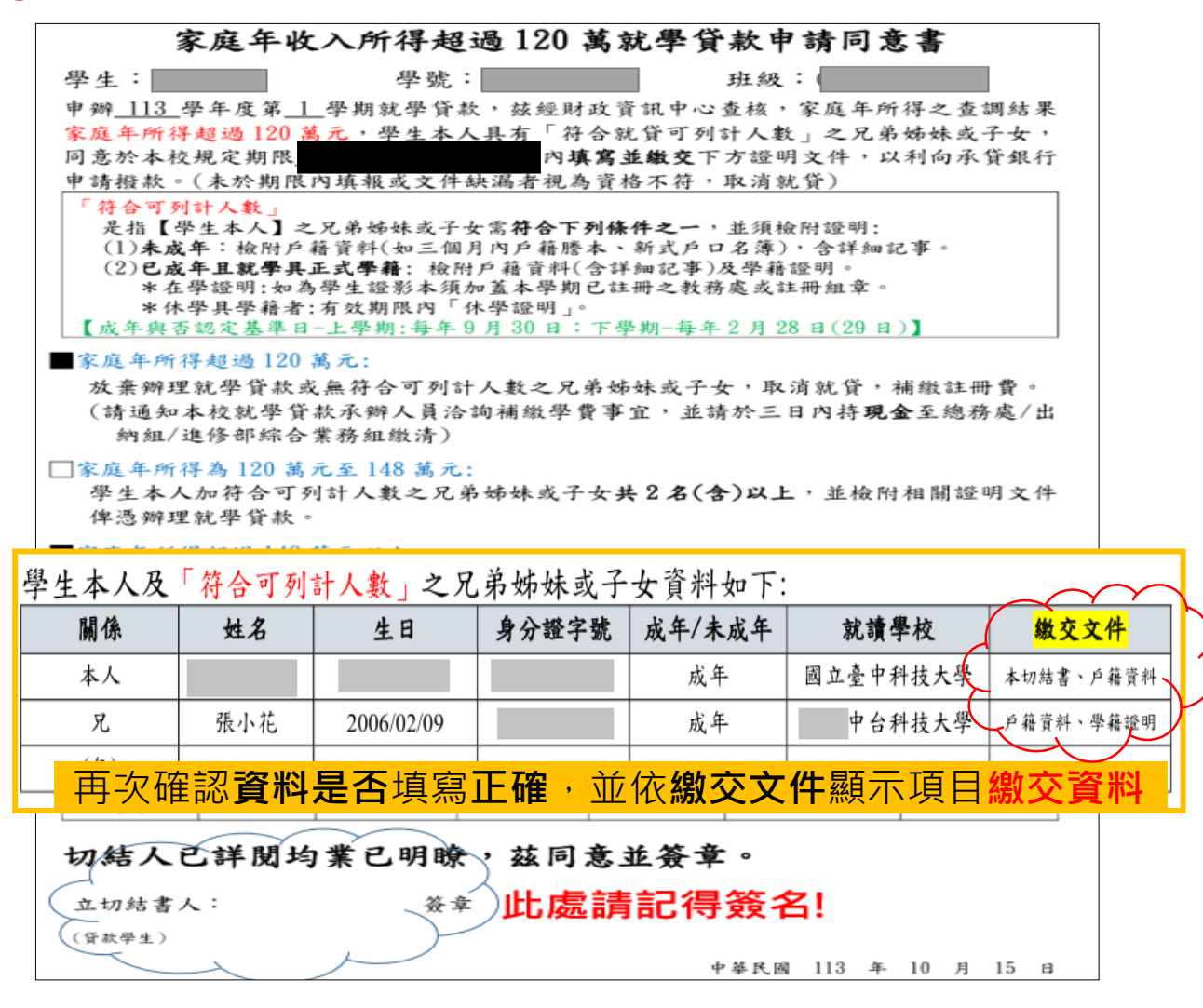

繳交文件詳見下頁說明

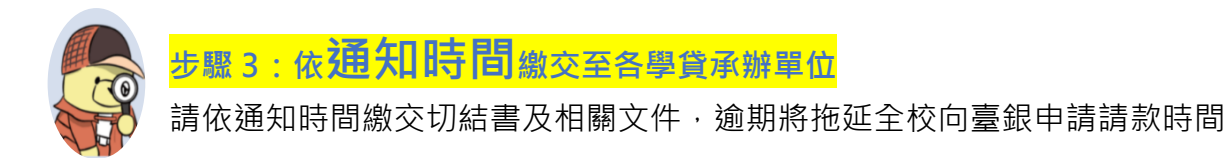

三民校區:活動中心五樓課指組(電梯無法使用,請走樓梯並注意安全)
民生校區:民生校區學務組(誠敬樓2樓;T203教室)
進修部夜間班:中正大樓2樓學務組
進修部平假日班:昌明樓1樓學務組辦公室

注意事項:

- 戶籍資料指戶口名簿影本或戶籍謄本,需有申請身本人及親屬(兄/弟/姊/妹/子女)資料, 如申請生本人及親屬都有顯示此項,繳交一份即可。
- 2. 學籍證明(如在學證明)
- 3. 申請生親屬年滿 18 歲以上者,除戶籍資料外,另需繳交學籍資料。
- 4. 申請生親屬未滿 18 歲者,僅需繳交戶籍資料。
- 如無法提供上述資料,則不符合申貸條件,請至各學貸承辦單位領取補繳單,並於3日內 儘速至出納組繳交現金。